## Objective

> To set section's visibility state

| S                    | How To: set section visibility                                                                                                    |
|----------------------|----------------------------------------------------------------------------------------------------|
| 1.<br>2.<br>3.<br>4. | <ul> <li>Locate the section you want to edit</li> <li>Select "edit section" under the Actions - button</li> <li>Under the "General" tab, please locate "Section options"</li> <li>Untick the ticked box next to "Show in navigation" (see fig:1)</li> </ul> |
| 5.                   | Once the box is unticked, scroll to the bottom of the page and click on Save changes button.<br>Your folder will now look like the folder(s) shown on <b>fig.2</b> and will not be included in the menu.                                                    |

| æ General         | Content       | 🗞 Content types | 🎰 Page layouts     | More 💌 |  |  |                             |  |  |  |
|-------------------|---------------|-----------------|--------------------|--------|--|--|-----------------------------|--|--|--|
| Genera            | section       | details         |                    |        |  |  |                             |  |  |  |
|                   | Name *        |                 |                    |        |  |  | Α                           |  |  |  |
|                   |               | Status          | Approved           |        |  |  | ×                           |  |  |  |
| Section options   |               |                 | Show in navigation |        |  |  | l Intick this hav to remove |  |  |  |
|                   |               |                 | Archive section    |        |  |  | section from menu           |  |  |  |
|                   | eForm section |                 |                    |        |  |  |                             |  |  |  |
| Advanced settings |               |                 |                    |        |  |  |                             |  |  |  |
| Keywords          |               |                 | Enter some text    |        |  |  |                             |  |  |  |
|                   |               |                 |                    |        |  |  |                             |  |  |  |
|                   |               |                 |                    |        |  |  |                             |  |  |  |
|                   |               |                 |                    |        |  |  |                             |  |  |  |
|                   |               |                 |                    |        |  |  |                             |  |  |  |

Figure 1: Setting the section to not show in navigation

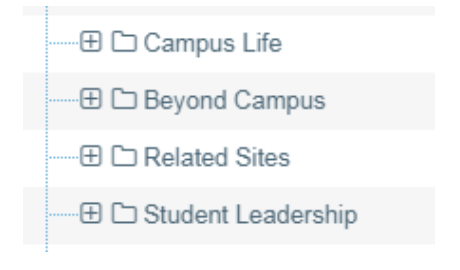

Figure 2: Sections that are invisible to the navigation.